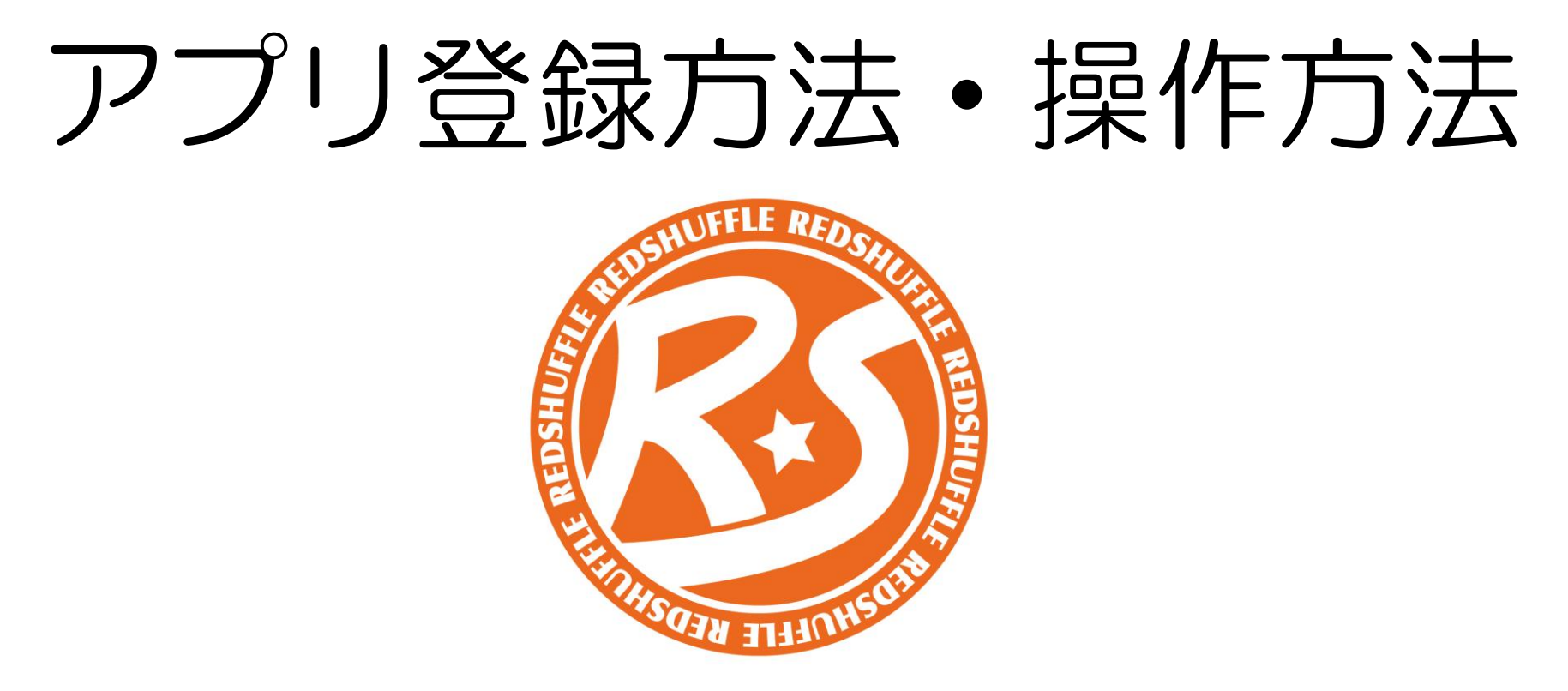

## お持ちのスマホ、携帯電話、パソコンから登録できます

NPO法人れっど・しゃっふる

①クラブのホームページ上にあるアプリダウンロードのURL、または下記のURL、QRコードを選択。

https://redshuffle.netlify.app/

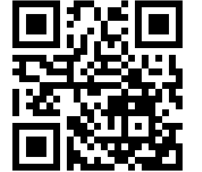

②図1 「新規登録はこちら」を選択する

③図2 登録に必要な情報をご入力ください。これがクラブへの参加申 し込みとなります。※の箇所は記入必須事項です。 記入後、最下記の「会員登録実行」を選択。

※個人情報保護に関する事項はこちら⇒<u>URL</u>※傷害保険に関する事項はこちら⇒URL

④登録完了後 次回以降は、ログイン画面にて、登録したメールアドレ スとパスワードを入力してください。※スマホの記憶機能を使うと便利

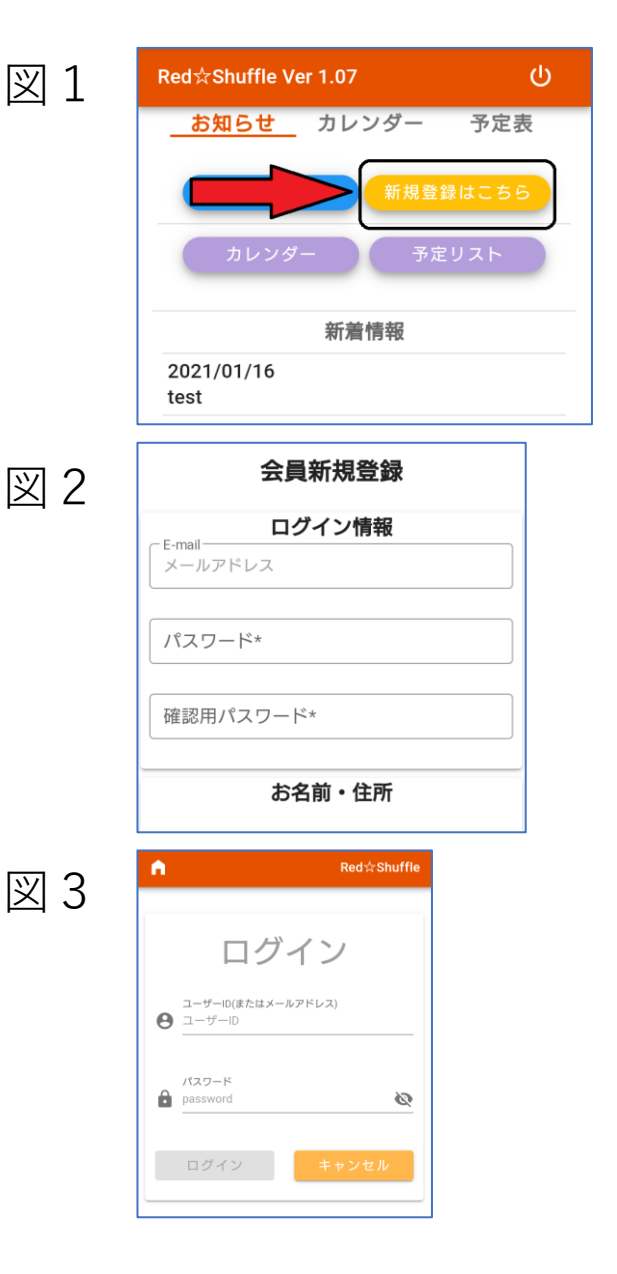

## <参加申し込み方法>

①図1 ログイン後「左上の家のマーク」を選択。

②図2 「カレンダー」を選択。

③図3、4 「開催日時」から希望の活動を選択します。
※クラスや学年が分かれている場合あるので、気をつけてください。
※開催日時が、入力日より古いと入力できないので、先の(次の開催日)
予定で選択してください。赤丸が当日。

④図5 「申込」を選択します。

⑤上記の操作で、コースの申し込みが完了となります。

・開催日の出欠をマイスケジュールから操作できるようになります。

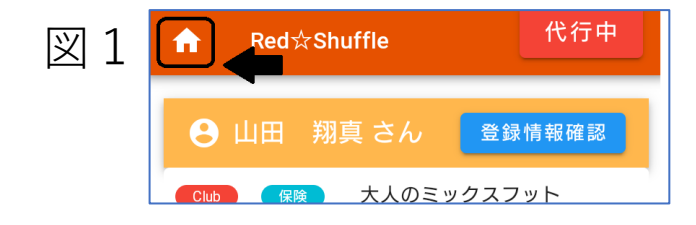

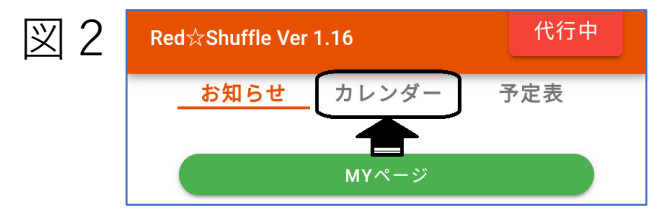

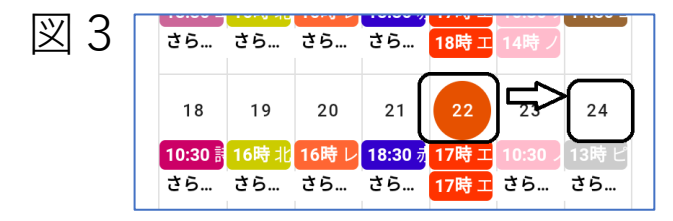

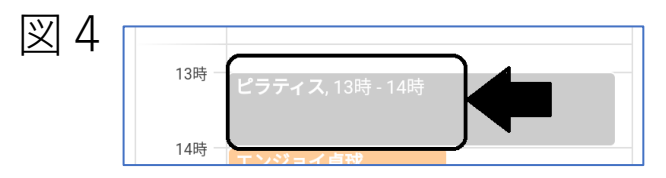

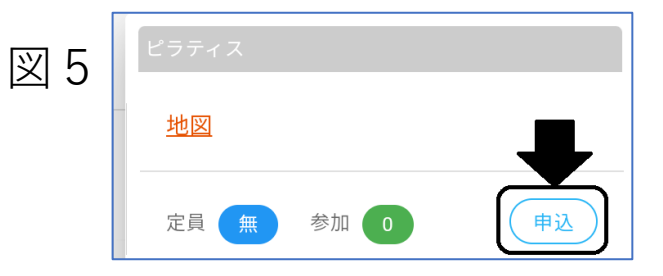

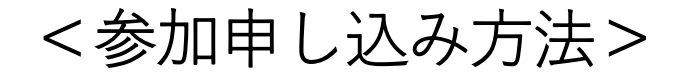

④申し込みをしたプログラムは、図4「マイスケジュール」に表示されます。

⑤希望の参加日程に図5「回答」出欠をクリックしてください。

※出席、欠席を変更できるのは開催日の前日までとなります。 それ以降の連絡は事務局へメッセージをお送りください。

⑥開催内容についての詳細は図6「開催」を選択してください。

⑦各活動に日程が更新された際はスタッフからメッセージが届きますので、 受信メッセージを見てください。

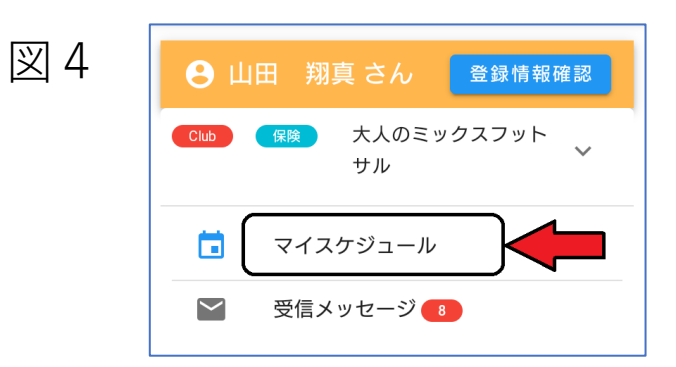

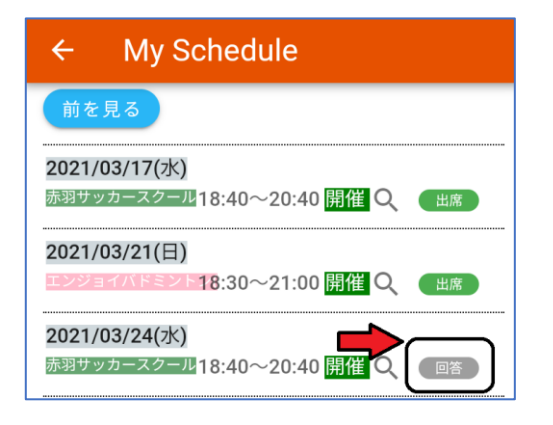

図 5

図 6

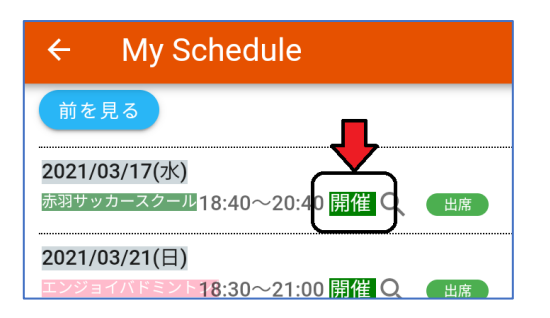

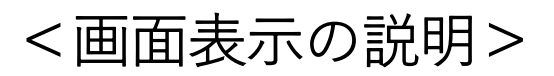

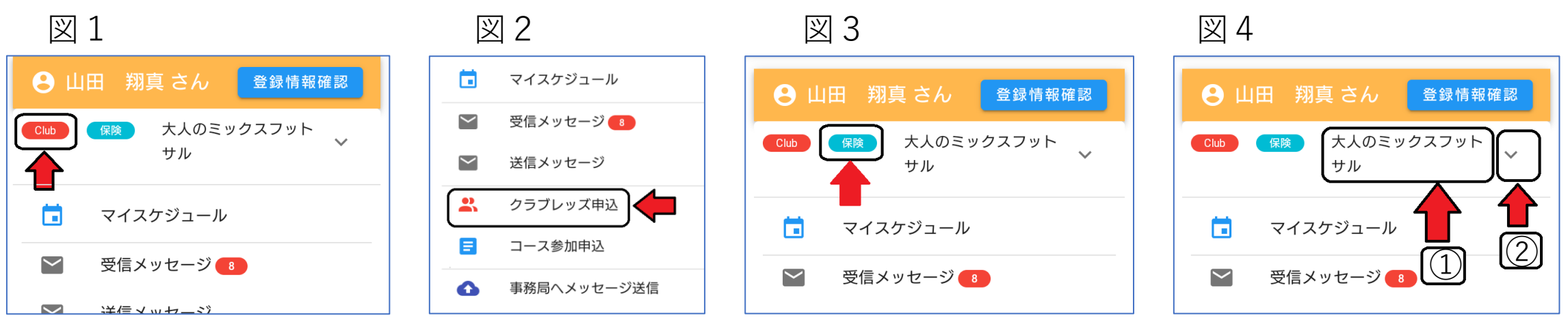

・図1 は「くらぶれっず会員」の登録が完了した方になります。
※この会員は、詩吟、ダンススポーツ、ピラティス、ノルディックウォーキングを参加の際に入会が必要になります。年会費の入金確認後表示されます。

・申し込み方法は図2「くらぶれっず申込」を選択

・図3 保険は年度の傷害保険料の支払いを済まれた方に表示されます。

・図4① 参加申し込みされたプログラムが表示されます。他にも申し込みがあった場合、図4②プ ルダウンから見れます。

NPO法人れっど・しゃっふる

## <アプリを画面に残す方法>Androidの場合

①アプリのURLを選択した際、図1 画面下に、「ホーム 画面にredshuffle-appを追加」を選択

※画面下表示されない場合、図2 右上三点リーダーを選 択、表示されるメニューから図3「ホーム画面に追加」を 選択する。

②図4 |インストール|をクリックまたはタップする

〇インストール完了後 図5がホーム画面に残ります。 アプリを開く際は、ホーム画面のアイコンをタップ。

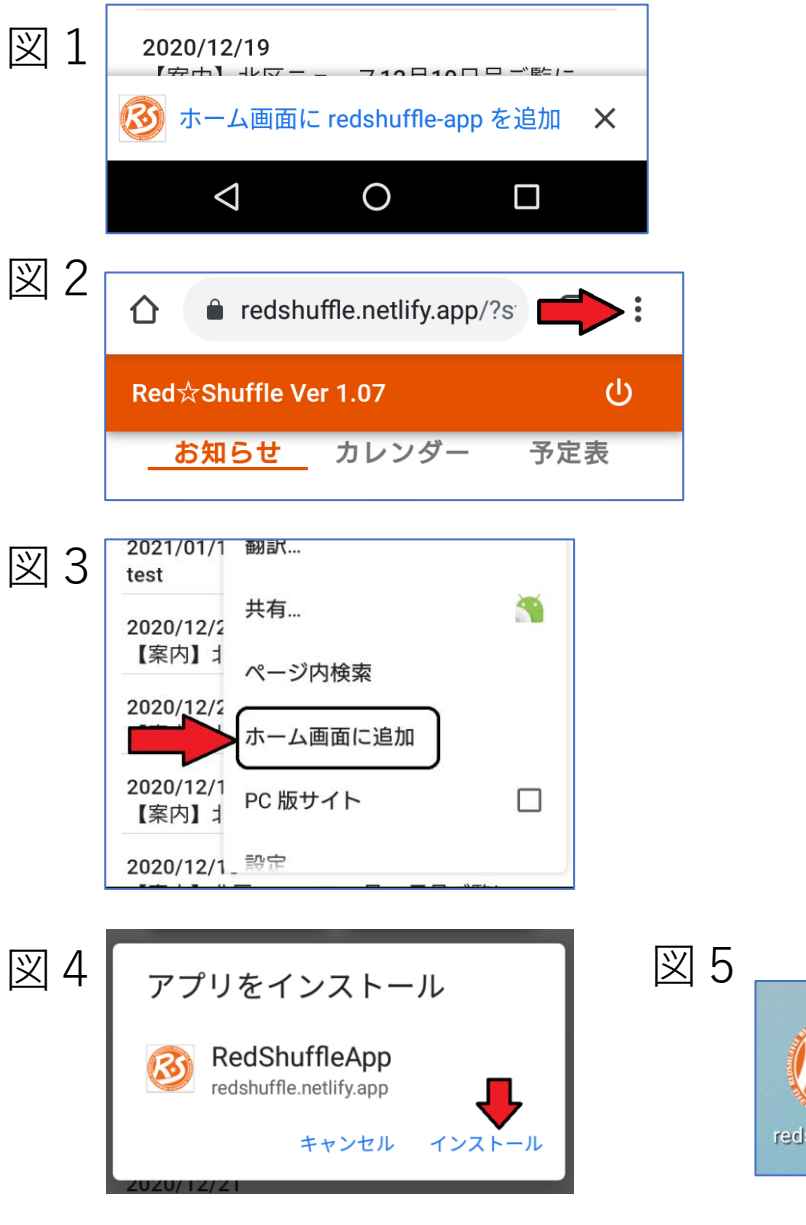

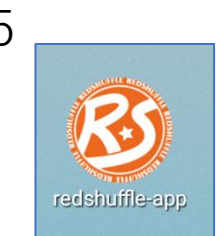

## <アプリを画面に残す方法>iPhoneの場合

①図1 画面下中央にあるボタンをタップします

②図2 の画面が開き、「ホーム画面に追加」をタップします。

③図3 ホーム画面に追加されます。次回からアプリにログインする際はこちらのアイコンを選択してください。

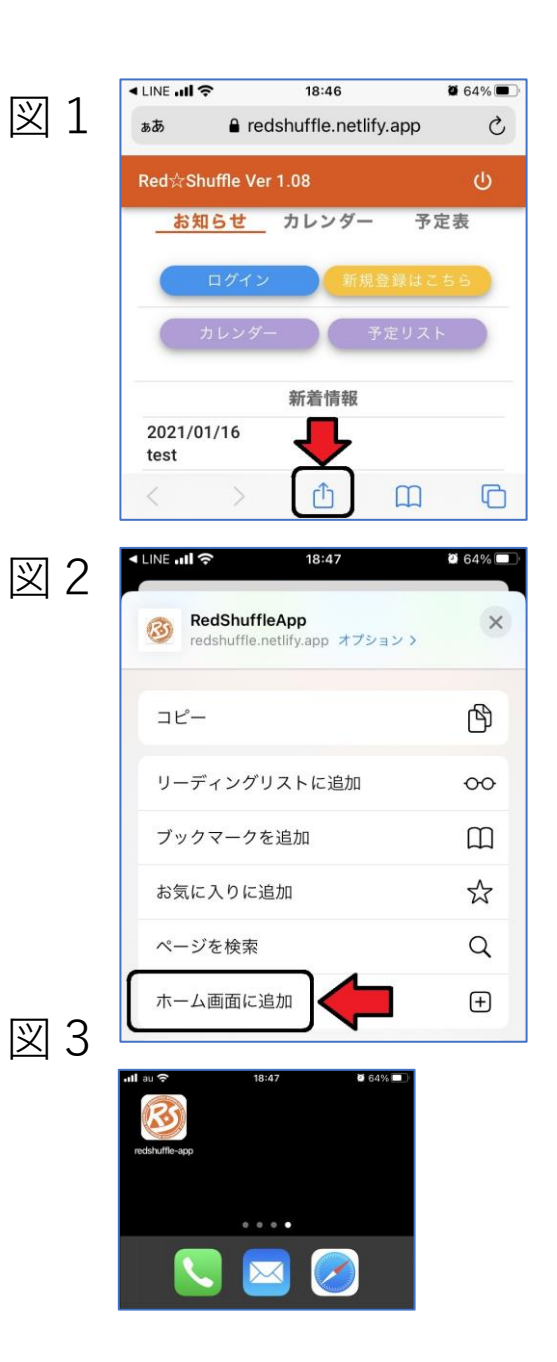